「マカフィーリブセーフ」に誤検知された場合の対応方法

愛知県・滋賀県・兵庫県

まず、隔離されたファイルを元に戻す(復元)します。

①システムトレイ(画面右下)のマカフィーアイコンを右クリックし、[マカフィー リブセーフを開く]を クリックします。

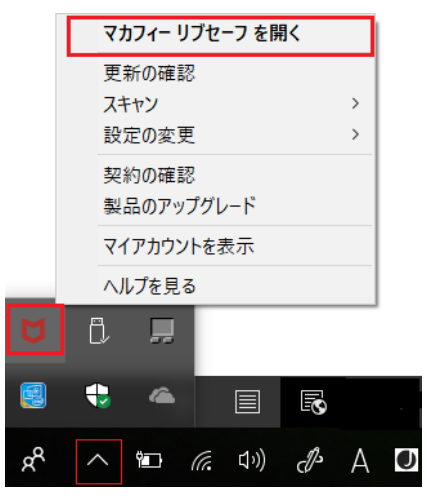

②右上にある[歯車アイコン]をクリックし、表示されたメニューから[隔離項目]をクリックします。

| <b>♡ McAfee</b> <sup>™</sup>   マカフィー リフ | <b>゙</b> セーフ         |              |             |    | _  | × |  |
|-----------------------------------------|----------------------|--------------|-------------|----|----|---|--|
| ホーム セキュリティ パ                            | ソコンの最適化 プライバシー アカワ   | <b>ウント</b> † | 青報          | ¢. | •  | * |  |
|                                         |                      | 設定           |             |    |    |   |  |
|                                         |                      | ų            | 全般設定と警告     |    | 有効 | > |  |
|                                         |                      |              | 隔離項目        |    | 有効 | > |  |
|                                         |                      | セキ           | ユリテイ        |    |    |   |  |
| <b></b>                                 | パフロードを尚えて            | Q            | リアルタイム スキャン |    | 有効 | > |  |
| 女王                                      | パス評理はお任せください。True Ke | ٢            | ファイアウォール    |    | 有効 | > |  |
| ● 小のデバノった伊藤士                            | コグインできます。この機能は、      | ß            | 自動更新        |    | 有効 | > |  |
| る                                       | 後で                   | Q            | スケジュール スキャン |    | 有効 | > |  |

③[隔離された項目]をクリックします。

| ▶ ウイルス対策とスパイウェア対策                                         | - × |
|-----------------------------------------------------------|-----|
| 隔離項目                                                      |     |
| 隔離では、デバイスに影響を及ぼされ、安全な場所に不審な項目を移動します。この項目は削除または復元できます。<br> |     |
| 隔離された項目                                                   | ~   |
|                                                           |     |

④隔離された項目(ファイル名)を選択して、[復元]ボタンをクリックします。

同じファイルが複数ある場合は、検出済み(日付)が一番新しいものを選択してください。

| <mark>♥ McAfee</mark> │ マカフィー® リブセーフ™ |                          |                  |  |  |
|---------------------------------------|--------------------------|------------------|--|--|
| ◆ ホーム                                 | 隔離項目                     |                  |  |  |
| 隔離では、デバイスに影響を及ぼさない安全な場所に不審な項目;        | を移動します。 この項目は削除または復元     | できます。            |  |  |
| 項目                                    | 脅威                       | 検出済み             |  |  |
| > 000000.exe                          | TIE/Suspect!86C1BBDBB1BF | 2021/02/20 15:25 |  |  |
| `                                     |                          |                  |  |  |
|                                       | すべて選択                    | 復元 削除            |  |  |
|                                       |                          |                  |  |  |

各処理のファイル名は、以下の通りです。 (今までに誤検知されたことがあるファイルです)

鍼フォニーメニュー : 鍼フォニー.exe 患者シート入力 : E\_患者シート.exe 施術カレンダー入力 : E 施術カレンダー入力.exe 印刷(連続・個別) : R\_連続発行.exe 月次更新 : Z\_月次更新.exe

次に、再誤検知されないよう除外設定を行います。

⑤左上の[ホーム]を選択し、ホーム画面に戻ります。

| тсатее   <ЛЈ-Т-В | <b>リブセーフ™</b><br>隔離項目            | _     |
|------------------|----------------------------------|-------|
| 離では、デバイスに影響を及ぼさな | い安全な場所に不審な項目を移動します。 この項目は削除または復元 | できます。 |
|                  |                                  |       |
|                  |                                  |       |
| 項目               | 脅威                               | 検出済み  |

⑥右上にある[歯車アイコン]をクリックし、表示されたメニューから[リアルタイム スキャン]を クリックします。

| <b>♡ McAfee</b> マカフィー リフ | <b>゙</b> セーフ      |      |             |   | _ >  | × |
|--------------------------|-------------------|------|-------------|---|------|---|
| ホーム セキュリティ バ             | ソコンの最適化 プライバシー アカ | ウント情 | 青辛段         | ٠ | •    | × |
|                          |                   | 設定   |             |   |      |   |
|                          |                   | ۶    | 全般設定と警告     |   | 有効 〉 |   |
|                          | (                 | (A)  | 隔離項目        |   | 有効 〉 |   |
|                          |                   | セキ   | ュリティ        |   |      |   |
| 中本                       | パフロードを覚えて         | Q    | リアルタイム スキャン |   | 有効 〉 |   |
| <b>父</b> 主               |                   | 0    | ファイアウォール    |   | 有効 〉 | 1 |
| - 他のデバイスを保護す             | コグインできます。この機能は、   | ß    | 自動更新        |   | 有効 〉 |   |
| a<br>a                   | 後で                | Q    | スケジュール スキャン |   | 有効 〉 |   |

⑦ [除外するファイル]をクリックします。

| リアルタイム スキャン: 有効                                              |                          |
|--------------------------------------------------------------|--------------------------|
| ファイルが使用されるとすぐに、リアルタイム スキャンがファイルをスキャンします。これに<br>コンを継続的に保護します。 | こより、ウイルス、スパイウェアなどの脅威からパソ |
| 詳細を見る                                                        | 無効にする                    |
|                                                              |                          |

⑧ [ファイルを追加]をクリックします。

| ♥ ウイルス対策とスパイウェア対策                                                       | - ×                           |
|-------------------------------------------------------------------------|-------------------------------|
| リアルタイムスキャン:有効<br>ファイルが使用されるとすぐに、リアルタイムスキャンがファイルをスキャンし:<br>コンを継続的に保護します。 | ます。これにより、ウイルス、スパイウェアなどの脅威からパソ |
| 詳細を見る                                                                   | 無効にする                         |
| 除外するファイル                                                                | ^                             |
| 項目を脅威スキャンの対象外にします。除外項目にもパソコンに被害<br>除 <b>外するファイル</b>                     | をもたらす 脅威が潜んでいる可能性があります。       |
| 詳細を見る                                                                   | ファイルを追加削除                     |

⑨誤検知されたファイルを選択し、右下の[開く]をクリックします。(ファイル名をダブルクリック可) 鍼フォニーのファイルは、

| 鍼フォニーメニュー | : | 鍼フォニー.exe       |
|-----------|---|-----------------|
| 患者シート入力   | : | E_患者シート.exe     |
| 施術カレンダー入力 | : | E_施術カレンダー入力.exe |
| 印刷(連続・個別) | : | R_連続発行.exe      |
| 月次更新      | : | Z_月次更新.exe      |
|           |   |                 |

(例) 月次更新ファイルを選択する

| ファイルを開く                               |                        |                  |                         |                   | ×   |
|---------------------------------------|------------------------|------------------|-------------------------|-------------------|-----|
| ← → ヾ ↑ <mark>-</mark> > PC > ローカル ディ | スク(C:) » 鍼フォニー » Exe   |                  | ✓ <sup>ひ</sup> ,○ Exe() | )検索               |     |
| 整理 ▼ 新しいフォルダー                         |                        |                  |                         |                   |     |
| > 🔷 OneDrive                          | <b>^</b> 名前 ^          | 更新日時             | 種類                      | サイズ               | ^   |
| Y 💻 PC                                | P R_連続発行.exe           | 2021/03/16 10:37 | アプリケーション                | 620 KB            |     |
| > <del>1</del> ざつンロード                 | 🖲 Work.mdb             | 2021/03/30 15:46 | Microsoft Access        | 1,420 KB          |     |
|                                       | <u> ≪ 7_パックアップ.exe</u> | 2020/06/12 9:23  | アプリケーション                | 36 KB             |     |
|                                       | ▲ Z_月次更新.exe           | 2021/02/05 13:59 | アプリケーション                | 116 KB            |     |
| > 🔄 אינאבאי                           | ✓ Z_復元,exe             | 2013/07/11 10:15 | アプリケーション                | 40 KB             |     |
| ▲ ローカル デイスク (C:)                      | 🚰 Z_様式変更.exe           | 2021/03/11 10:57 | アプリケーション                | 148 KB            |     |
| Intel                                 | 🔁 ZWork.mdb            | 2021/03/04 13:36 | Microsoft Access        | 1,416 KB          |     |
| > Program Files                       | //−ジョン.ini             | 2021/02/02 9:49  | 構成設定                    | 2 KB              |     |
| Pigram Files (x86)                    | 🔊 環境設定.ini             | 2021/03/30 15:11 | 構成設定                    | 1 KB              |     |
| > Windows                             | ▶ 使用説明書.doc            | 2021/03/08 11:39 | Microsoft Word 9        | 30,369 KB         |     |
| ▶ 🙀 📊 鍼フォニー                           | 🚾 使用説明書.pdf            | 2021/03/08 11:44 | Microsoft Edge R        | 2,991 KB          |     |
| > Data                                | 📄 郵便番号.mdb             | 2021/02/05 14:30 | Microsoft Access        | 14,896 KB         |     |
| Exe                                   | 🔊 余白設定.ini             | 2021/03/10 15:04 | 構成設定                    | 3 KB              |     |
| > Reports                             | 🖻 様式設定.mdb             | 2021/03/30 13:16 | Microsoft Access        | 212 KB            |     |
|                                       | ✓ 超 鍼フォニー.exe          | 2021/02/02 10:12 | アプリケーション                | 124 KB            | ~   |
| ファイル名( <u>N</u> ): Z_月次               | 更新.exe                 |                  | ~ すべてのファ                | ኅル (* <b>.</b> *) | ~   |
|                                       |                        |                  | 開く( <u>O</u> )          | +17               | ンセル |

⑩ [除外するファイル]に指定されたファイルが追加されたことを確認します。

| ▶ ウイルス対策とスパイウェア対策                                                   | - ×                  |
|---------------------------------------------------------------------|----------------------|
| リアルタイム スキャン: 有効                                                     |                      |
| ファイルが 使用されるとすぐに、リアルタイム スキャンがファイルをスキャンします。これにより、ウィ<br>コンを継続的に 保護します。 | /ルス、スパイウェアなどの 脅威からパソ |
| 詳細を見る                                                               | 無効にする                |
| 除外するファイル                                                            | ^                    |
| 項目を脅威スキャンの対象外にします。除外項目にもバンコンに被害をもたらす脅威が潜                            | んでいる可能性があります。        |
| 除外するファイル                                                            | ·}                   |
| ➢ Z_月次更新.exe                                                        |                      |
| *                                                                   | >                    |
| ファイル                                                                | を追加削除                |

以上で、手順は終了です。鍼フォニーが正常に使用できるかを確認してください。